### W kilku zdaniach o programie

Główne zadania programu GOSPODARKA MAGAZYNOWA (FK2000gm) to:

- Prowadzenie kartoteki magazynowej.
- Ewidencja przychodów/rozchodów.
- Cennik dla programu fakturowanie.

Program może pracować samodzielnie lub jako moduł związany z programem Fakturowanie (FK2000f)- jako cennik. Rejestr przychodów/rozchodów może być robiony automatycznie na podstawie faktur rejestrowanych w programie FK2000rv.

#### W kilku zdaniach o nas

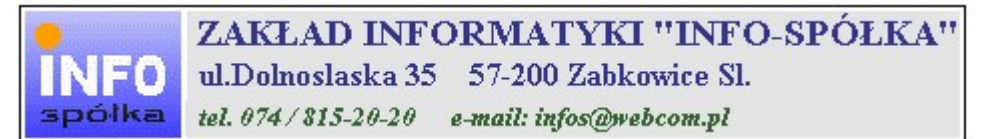

Działamy od 1989 roku na terenie byłych województw wałbrzyskiego i wrocławskiego. Zajmujemy się tworzeniem programów komputerowych dopasowanych do potrzeb użytkownika. Nasza specjalność to księgowość (w tym budżetowa), fakturowanie, gospodarka magazynowa, płace, kadry, czynsze i inne opłaty.

Jesteśmy przede wszystkim twórcami programów, które od podstaw są naszym dziełem. Możemy je dowolnie modyfikować, rozbudowywać i łączyć. Taka też jest praktyka naszego działania. Utrzymujemy stały kontakt z naszymi klientami, ciągle dopasowując programy do rosnących potrzeb i zmieniających się warunków.

Możesz od kogoś kupić gotowy program. My stworzymy Ci program taki jakiego potrzebujesz.

W większości urzędów miast i gmin byłego województwa wałbrzyskiego, nasze programy obsługują podatki, czynsze, księgowość budżetową i płace.

Mamy około stu klientów, którym sprzedaliśmy prawie tysiąc programów. Wszystkie, z bardzo nielicznymi wyjątkami, pracują do dzisiaj.

Ponad dziesięcioletnie doświadczenie w tworzeniu i wdrażaniu programów, połączyliśmy z najnowocześniejszymi rozwiązaniami jakie daje Windows i Delphi 4.

Nasz adres i telefony można znaleźć w programie – menu "Pomoc / Firmówka". Zapraszamy na naszą stronę internetową www.webcom.pl/~infos gdzie można znaleźć bieżącą informację o nas i naszych produktach.

# Jak czytać instrukcję obsługi

Po uruchomieniu programu zobaczysz okienko główne. W górnej części tego okienka znajduje się menu. Kliknij "Pomoc" a następnie "Instrukcja obsługi".

Instrukcja składa się z czterech części

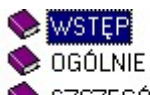

📚 SZCZEGÓŁOWO

- S DODATEK
- WSTĘP W kilku zdaniach przedstawiamy program i naszą firmę.
- OGÓLNE Jest to część raczej teoretyczna. Opisuje zagadnienia oraz powiązania operacji traktowanych jako proces.
- SZCZEGÓŁOWO Ta część jest czysto praktyczna. Opisuje wszystkie operacje (każdą z osobna) ze wszystkimi szczegółami obsługi.
- DODATEK W tej części umieściliśmy opisy zagadnień luźno związanych z głównymi zadaniami programu oraz operacje wspólne dla wszystkich naszych programów. Jeśli używasz już jakiegoś, nie musisz tu zaglądać.

Sposób czytania zależy od tego, na jakim jesteś etapie.

- Pierwsze czytanie zacznij od pierwszych rozdziałów części OGÓLNEJ, opisujących uruchamianie programu i poruszanie się w nim.
- Próbuj uruchamiać operacje. Jeśli masz problemy, zajrzyj do opisu konkretnej operacji, w części SZCZEGÓŁOWEJ.
- W miarę poznawania programu, zaglądaj do części OGOLNEJ. To pozwoli ci uporządkować nabytą wiedzę i stworzyć ogólny obraz systemu. JEST TO BARDZO WAŻNE.
- W trakcie normalnej pracy będziesz zaglądał do części SZCZEGÓŁOWEJ, żeby przypomnieć sobie obsługę rzadziej stosowanych operacji.

#### Uważamy, że program poznaje się szybciej używając go, niż studiując dogłębnie instrukcje. Próbuj coś zrobić. Jeśli nie wychodzi, zajrzyj do instrukcji. To najszybszy sposób poznania programu.

Komputerowa instrukcja, właśnie taka jak ta, różni się od papierowej książki nie tylko formą ale przede wszystkim sposobem korzystania z niej.

- Możesz w kilku miejscach spotkać opisy tego samego zagadnienia. Tej instrukcji nie czyta się "od deski do deski". Najczęściej zaglądasz w określony rozdział, "przeskakujesz" między rozdziałami. Mogą być miejsca, do których nigdy nie trafisz. Dlatego rzeczy istotne opisujemy kilka razy, w różnych miejscach, aby zwiększyć prawdopodobieństwo dotarcia do nich.
- Nie piszemy, że "na ekranie pojawia się zestawienie, w którym jest ... to i owo ...". Zakładamy, że użytkownik siedzi przy komputerze i ma przed oczami właśnie to zestawienie. Po co pisać o tym co widać.
- Nie opisujemy wszystkich drobnych szczegółów obsługi. Sam program wysyła mnóstwo komunikatów w zależności od sytuacji. Dobrze zrobiony program powinien zachowywać się tak, że nawet bez zapoznania się z instrukcją obsługi, można go jako tako obsługiwać. Ponadto jest on zgodny ze środowiskiem Windows.

Zakładamy, że potrafisz poruszać się w środowisku WINDOWS, dlatego nie będziemy opisywali posługiwania się okienkami, przyciskami, menu, paskami przewijania itp. Jest to dzisiaj powszechnie stosowany standard.

Czymś nowym może okazać się jedynie pasek nawigacji, występujący przy zbiorach danych. Szczegółowy opis znajdziesz w dodatku.

Po wywołaniu instrukcji obsługi pojawia się okienko ze spisem treści.

| Tematy Pomocy: mastapp                                                                  | ? ×    |
|-----------------------------------------------------------------------------------------|--------|
| Zawartość Indeks Znajdź                                                                 |        |
| Kliknij temat, następnie przycisk Wyświetl, albo kliknij inną kartę, np. Indek          | .8.    |
|                                                                                         |        |
|                                                                                         |        |
| 📡 👀 Okienko główne                                                                      |        |
| Menu "Zaznacz"                                                                          |        |
| 🧶 Menu "Lista płac"                                                                     |        |
| 💭 Menu "Ustawienia"                                                                     |        |
| 2 Listy płac                                                                            |        |
| <ul> <li>I abela składników</li> <li>Dodasi szczenywika, pobiszcze okładwiki</li> </ul> |        |
| Parametru                                                                               |        |
| ? Hasła                                                                                 |        |
| Menu "Pomoc"                                                                            |        |
| S DODATEK                                                                               |        |
|                                                                                         |        |
|                                                                                         |        |
| Z <u>a</u> mknij <u>D</u> rukuj                                                         | Anuluj |

Pewnie umiesz już rozwijać działy, podrozdziały i otworzyć odpowiedni rozdział.

Zwróć uwagę na zakładkę "Indeks"

| 1 Wpisz pierwsze litery <u>s</u> zuk                                                   | anego wyrazu.                   | ß                   |        |
|----------------------------------------------------------------------------------------|---------------------------------|---------------------|--------|
| 2 <u>K</u> liknij szukane hasło inde<br>blokada składników wyli                        | ksu, a następnie kli<br>czanych | iknij przycisk Wyśw | vietl. |
| dane wpisz<br>dane wpisz (wszystkie)<br>dokumentacja komputero<br>dołącz do listy płac | owego przetwarzani              | a                   |        |
| firma-adresy i telefony<br>firmówka<br>formuła<br>formuły-konstrukcja                  |                                 |                     |        |
| Frz-funkcja<br>funkcje<br>Fwrz-funkcja                                                 |                                 |                     |        |
| rwz-tunkcja<br>główne okienko<br>hasła<br>instrukcja obsługi                           |                                 |                     | _      |
| kadry                                                                                  | 5                               |                     |        |
|                                                                                        | Wyświetł                        | Drukuj              | Anului |

Jest tu wiele haseł ułożonych alfabetycznie. Jeśli będziesz w górne pole wpisywał pierwsze litery, lista haseł będzie przesuwać się w odpowiednie miejsce.

Czasami łatwiej jest coś znaleźć, właśnie przy pomocy indeksów.

Po znalezieniu odpowiedniego rozdziału, pojawia się okienko zawierające treść tego rozdziału.

| ? ttt                                                                     |                                                                                          |                                                                           |                                                                           |                                                                    | _ 🗆 ×                 |
|---------------------------------------------------------------------------|------------------------------------------------------------------------------------------|---------------------------------------------------------------------------|---------------------------------------------------------------------------|--------------------------------------------------------------------|-----------------------|
| Znajdź                                                                    | Iematy Pomocy                                                                            | <u>₩</u> stecz                                                            | <u>D</u> rukuj                                                            | <u>O</u> pcje                                                      |                       |
| ₩ kilku zo                                                                | laniach o na                                                                             | S                                                                         |                                                                           |                                                                    | A                     |
| INFO<br>spółka                                                            | ZAKŁAD<br>ul.Dolnosla<br>tel. 074/815                                                    | INFORM<br>18ka 35 57<br>20-20 e-ma                                        | ATYKI ''<br>-200 Zabkow<br>iil: infos@webco                               | 'INFO-SP(<br>ice Sl.<br>om.pl                                      | ÓŁKA"                 |
| Działamy od<br>wrocławskieg<br>dopasowany<br>tym budżeto<br>czynsze i inr | 1989 roku na te<br>go. Zajmujemy s<br>ch do potrzeb u;<br>wa), fakturowani<br>ne opłaty. | renie byłych v<br>ię tworzeniem<br>żytkownika. N<br>e, gospodarka         | województw wa<br>n programów ko<br>lasza specjalno<br>a magazynowa        | Hbrzyskiego i<br>omputerowych<br>ość to księgow<br>, płace, kadry, | ość (w                |
| Jesteśmy pr<br>naszym dzie<br>łączyć. Taka<br>kontakt z na<br>rosnących p | zede wszystki<br>ełem. Możemy<br>a też jest prakt<br>oszymi klientar<br>ootrzeb i zmien  | n twórcami<br>je dowolnie<br>yka naszego<br>ni, ciągle do<br>iających się | programów, k<br>modyfikować<br>działania. Ut<br>pasowując pr<br>warunków. | ttóre od podst<br>ć, rozbudowy<br>rzymujemy st<br>rogramy do       | aw są<br>wać i<br>ały |
| • • • • • • • • • • • • • • • • • • •                                     |                                                                                          |                                                                           | к.н., "ж                                                                  | · · · · · · · · · · · · · · · · · · ·                              |                       |

- Zwróć uwagę na przyciski w górnej części okienka.
  Wciśnij "Tematy pomocy" jeśli chcesz wrócić do spisu treści.
  Wciśnij "Drukuj" jeśli chcesz wydrukować dany rozdział.

# Zmiany w informacjach o towarach

Czasami chcemy zmienić coś w nazwie, dopisać coś. Czasami trzeba zmienić grupę albo numer.

| 5             |             |                     |            |
|---------------|-------------|---------------------|------------|
| grupa         | g1          | podgrupa p2         | zapisz     |
| nr            | 443333      | PKWiU/SWW 111122222 |            |
| nazwa         | tulejka fi5 |                     |            |
| 1             |             |                     | jedn.miary |
| cena<br>netto | 81,97       | VAT 22 Cena 100     | szt        |
| Nrk: 5        |             |                     |            |

- Ustaw się na towarze, który chcesz poprawić (patrz znacznik z lewej strony tabeli).
- Wywołaj operację "Popraw" (menu główne, blok "Dopisz/usuń"). Ten sam efekt uzyskasz jeśli klikniesz dwa razy w dany towar.
- Pojawi się okienko z polami opisującymi towar.
- Wprowadź zmiany.
  Wciśnij "zapisz".

### Usuwanie towarów

Do usuwania służy operacja "Usuń" – patrz menu główne, blok operacji - "Dopisz/usuń".

Usuwany jest towar, na którym jesteśmy ustawieni (patrz znacznik z lewej strony tabeli). Program nie usunie towaru jeśli są obroty.

# Wyszukiwanie towaru

Wyszukiwać możemy po nazwie, grupie, podgrupie i po numerze danej pozycji.

| 🔛 Gospodarka Magazynowa 🛛 R         | APO FK2000gm         |                          | - • •                |
|-------------------------------------|----------------------|--------------------------|----------------------|
| Wydruki Dopisz/usuń Ustawienia Inne | Pomoc                |                          |                      |
| g1 odśwież                          | 2000-01-01 robSprz   | ASIA magazyn             |                      |
| Podgr Nr Nazwa                      |                      | Cena netto Cena brutt    | o Jm 🛛 Vat 🛛 PKWiU 🔼 |
| ▶ p2 443333 tulejka fi5             |                      | 81,97 100,00             | ) szt 22             |
| p2 4433356 tulejka fi6              |                      | 20,00 20,00              | ) szt O              |
|                                     |                      |                          |                      |
|                                     |                      |                          |                      |
|                                     |                      |                          |                      |
|                                     |                      |                          |                      |
|                                     |                      |                          |                      |
|                                     |                      |                          |                      |
|                                     |                      |                          |                      |
|                                     |                      |                          |                      |
|                                     |                      |                          |                      |
|                                     |                      |                          |                      |
|                                     |                      |                          |                      |
|                                     |                      |                          |                      |
| pola wyszuktwania                   |                      |                          |                      |
|                                     |                      |                          | ~                    |
| podar                               | okres                |                          |                      |
| nr szukai                           | od 2000-01-01 obrotu |                          |                      |
| nazwa tu                            | do 2008-01-31        | dokumenty przychód/rozch | iód 🛛 na fakturę     |

Wystarczy tylko w odpowiednie "**pole wyszukiwania**" wpisać dowolny podciąg i wcisnąć przycisk "**szukaj**".

#### Zakładanie grup towarów

**Nową grupę towarów może założyć jedynie administrator** - osoba z pełnymi uprawnieniami. Grupę zakładamy równocześnie z założeniem nowego towaru – operacja "**Dopisz/usuń**".

| <b>500</b>    |             |             |                     |            |  |  |  |
|---------------|-------------|-------------|---------------------|------------|--|--|--|
| grupa         | g1          | podgrupa p2 |                     | zapisz     |  |  |  |
| nr            | 443333      | PKWiU/SWA   | PKWiU/SWW 111122222 |            |  |  |  |
| nazwa         | tulejka fi5 |             |                     |            |  |  |  |
|               |             |             |                     | jedn.miary |  |  |  |
| cena<br>netto | 81,97       | VAT 22 Cen  | a 100<br>o          | szt        |  |  |  |
| Nrk: 5        |             |             |                     |            |  |  |  |

W pole "**grupa**" podajemy nazwę nowej grupy, a w pozostałe pola informacje dotyczące nowego towaru.

Po wciśnięciu przycisku **"zapisz"**, zostanie utworzona nowa grupa, a jednocześnie nowy towar. Usuwając ostatni towar z danej grupy usuniemy również grupę.

| 200 | Gosp                     | odarka M | agazynowa R          | APO FK2000gm                            |         |           |            |             |     |     |         |    |
|-----|--------------------------|----------|----------------------|-----------------------------------------|---------|-----------|------------|-------------|-----|-----|---------|----|
| W   | ydruki                   | Dopisz/u | isuń Ustawienia Inne | Pomoc                                   |         |           |            |             |     |     |         |    |
|     | +                        | g1       | odśwież              | 2000-01-01                              | robSpra | 2         | ASIA       | magazyn     | 18  | .3  |         |    |
|     | Podg                     | Nr       | Nazwa                |                                         |         |           | Cena netto | Cena brutto | Jm  | Vat | PKWiU   | ^  |
| Þ   | р2                       | 443333   | tulejka fi5          |                                         |         |           | 81,97      | 100,00      | szt | 22  |         |    |
|     | p2                       | 4433356  | tulejka fi6          |                                         |         |           | 20,00      | 20,00       | szt | 0   |         |    |
|     | p2                       | 443333   | wspornik             |                                         |         |           | 10,00      | 10,70       | szt | 7   |         |    |
|     | p2                       | 443333   | zpodkładka           |                                         |         |           | 3,28       | 3,28        | szt | zw  |         |    |
|     | gri                      | upa      |                      |                                         |         |           |            |             |     |     |         |    |
|     |                          |          |                      |                                         |         |           |            |             |     |     |         |    |
| r   | oodgr.  <br>nr  <br>azwa |          | szukaj               | okres<br>od 2000-01-01<br>do 2008-12-31 | obroty  | dokumenty | przycł     | nód/rozchá  | ód  | n   | a faktu | ıé |

Klikając w pole "grupa" możemy błyskawicznie przenieść się do innej grupy.

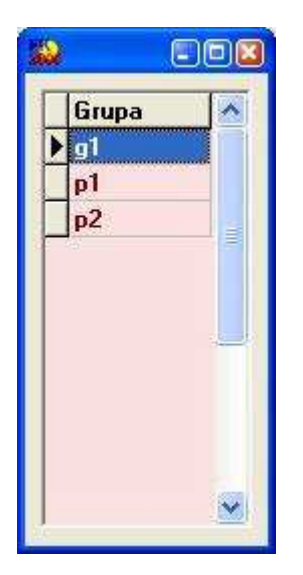

Po kliknięciu w to pole, pojawi się tabela z nazwami grup. Wystarczy kliknąć dwa razy w odpowiednią, aby zmienić grupę.

# Nanoszenie przychodów

| 11X<br>200 | Gosp        | odarka M | agazynowa          | RAPO FK2000gm                  |        |           |            |             |        | .0         | × |
|------------|-------------|----------|--------------------|--------------------------------|--------|-----------|------------|-------------|--------|------------|---|
| W          | ydruki      | Dopisz/u | isuń Ustawienia Ii | nne Pomoc                      |        |           |            |             |        |            |   |
| Γ          |             | g1       | odśwież            | 2000-01-01                     | robSpr | z         | ASIA       | magazyn     | 18.3   |            |   |
|            | Podgr       | Nr       | Nazwa              |                                |        |           | Cena netto | Cena brutto | Jm Vat | PKWiU 🛃    |   |
| 2          | • p2        | 443333   | tulejka fi5        |                                |        |           | 81,97      | 100,00      | szt 22 |            |   |
|            | p2          | 4433356  | tulejka fi6        |                                |        |           | 20,00      | 20,00       | szt O  |            |   |
| L          | p2          | 443333   | wspornik           |                                |        |           | 10,00      | 10,70       | szt 7  |            |   |
|            | p2          | 443333   | zpodkładka         |                                |        |           | 3,28       | 3,28        | szt zw |            |   |
|            |             |          |                    |                                |        |           |            |             |        |            |   |
|            |             |          |                    |                                |        |           |            |             |        |            |   |
|            | podgr. [    |          |                    | okres                          |        |           | stan: 16   | szt 148,    | ,92 zł |            |   |
| ŀ          | nr<br>nazwa |          | szukaj             | od 2000-01-01<br>do 2008-12-31 | obroty | dokumenty | przycł     | hód/rozchá  | id r   | na fakturę | 2 |

Przychód nanosimy ustawiając się na odpowiednim towarze i wciskając przycisk "**przychód/rozchód"**. Pojawi się okienko.

| bol pw%    | \$Z    | ukaj  | wybierz | data                      | 08-03-12      |         |
|------------|--------|-------|---------|---------------------------|---------------|---------|
| Data       | Symbol | Nr    |         | symbol                    | pw            | - NOWY  |
| 2008-02-10 | pw     | 00001 |         | nr                        | 00004         | 3       |
| 2008-02-10 | pw     | 00002 |         |                           |               | 10      |
| 2008-02-11 | pw     | 00003 |         |                           |               | kolejny |
|            |        |       |         | cena<br>wartość<br>dekret | 4<br>10<br>40 | szt     |

Przy nowej fakturze wciskamy przycisk "nowy". Zostanie wtedy zarejestrowany nowy przychód. Jeśli

nie wciśniemy tego przycisku, przychód zostanie dopisany do poprzedniego.

Podajemy datę, symbol i nr przychodu. Jeśli zaznaczymy przełącznik "**kolejny**" program nada przychodowi kolejny numer.

Następnie podajemy ilość i cenę i wciskamy czerwoną strzałkę - program wyliczy wartość.

Aby zarejestrować przychód wciskamy przycisk "przychód".

W lewej części tabeli widoczne są wszystkie zarejestrowane przychody i rozchody. Wpisując symbol np. "**pw**" (przychód wewnętrzny) w pole "**symbol dok.**" możemy wyszukać same przychody.

Klikając dwa razy na dany przychód (lub ustawiając się na nim i wciskając przycisk "**wybierz**") możemy dopisać do niego kolejny przychód (pojawi się jego data, symbol i numer).

Każde "pw" można wydrukować – patrz rozdział "Drukowanie PZ, PW, itp.".

Informacje o dokumentach (przychodach/rozchodach) zapisane są w rejestrach – operacja "Ustawienia/Parametry" (patrz rozdział "Rejestry dokumentów" i "Dostęp do rejestrów dokumentów").

# Nanoszenie rozchodów

| 20 | Gosp    | odarka M | agazynowa R          | APO FK2000gm  |        |           |            |             |        |          |     |
|----|---------|----------|----------------------|---------------|--------|-----------|------------|-------------|--------|----------|-----|
| ۷  | /ydruki | Dopisz/u | isuń Ustawienia Inne | Pomoc         |        |           |            |             |        |          |     |
| ſ  |         | g1       | odśwież              | 2000-01-01    | robSpr | z         | ASIA       | magazyn     | 18.3   |          |     |
|    | Podgr   | Nr       | Nazwa                |               |        |           | Cena netto | Cena brutto | Jm Vat | PKWiU    | ^   |
|    | • p2    | 443333   | tulejka fi5          |               |        |           | 81,97      | 100,00      | szt 22 |          |     |
|    | p2      | 4433356  | tulejka fi6          |               |        |           | 20,00      | 20,00       | szt O  |          |     |
|    | p2      | 443333   | wspornik             |               |        |           | 10,00      | 10,70       | szt 7  |          |     |
|    | p2      | 443333   | zpodkładka           |               |        |           | 3,28       | 3,28        | szt zw |          |     |
|    |         |          |                      |               |        |           |            |             |        |          |     |
|    |         |          |                      |               |        |           |            |             |        |          |     |
|    |         |          |                      |               |        |           |            |             |        |          |     |
|    |         |          |                      |               |        |           |            |             |        |          |     |
|    |         |          |                      |               |        |           |            |             |        |          | ~   |
| ľ  | podgr.  |          |                      | okres         |        |           | stan: 16   | szt 148,    | 92 zł  |          |     |
|    | nazwa   |          | szukaj               | do 2008-12-31 | obroty | dokumenty | przycł     | hód/rozchó  | d I    | na faktu | Irę |

Rozchód nanosimy ustawiając się na odpowiednim towarze i wciskając przycisk "**przychód/rozchód**" . Pojawi się okienko.

| ok. I <sup>rw</sup> | \$Z    | ukaj  | wybierz | 2 | data                      | 2008-02-26 | NOWN      |
|---------------------|--------|-------|---------|---|---------------------------|------------|-----------|
| Data                | Symbol | Nr    |         | ^ | symbol                    | rw         | - NUWI    |
| 2008-02-25          | ſW     | 00001 |         |   | nr                        | 00004      |           |
| 2008-02-25          | rw     | 00002 |         |   |                           |            | 1         |
| 2008-02-25          | rw     | 00003 |         |   |                           | NOWY       | 🤄 kolejny |
| 2008-02-26          | ſW     | 00004 |         |   |                           |            | 🕤 zadany  |
|                     |        |       |         |   | cena<br>wartość<br>dekret | 2<br>      | szt       |
|                     |        |       |         |   | pr                        | zychód     | rozchód   |

Przy nowej fakturze wciskamy przycisk "nowy". Zostanie wtedy zarejestrowany nowy rozchód. Jeśli

nie wciśniemy tego przycisku, rozchód zostanie dopisany do poprzedniego.

Podajemy datę, symbol i nr rozchodu. Jeśli zaznaczymy przełącznik "**kolejny"** program nada rozchodowi kolejny numer.

Następnie podajemy ilość. Resztę program wyliczy sam.

Aby zarejestrować rozchód wciskamy przycisk "rozchód".

W lewej części tabeli widoczne są wszystkie zarejestrowane przychody i rozchody. Wpisując symbol np. "rw" (rozchód wewnętrzny) w pole "symbol dok." możemy wyszukać same rozchody.

Klikając dwa razy na dany rozchód (lub ustawiając się na nim i wciskając przycisk **"wybierz"**) możemy dopisać do niego kolejny rozchód (pojawi się jego data, symbol i numer).

Każde "rw" można wydrukować – patrz rozdział "Drukowanie PZ, PW, itp.".

Informacje o dokumentach (przychodach/rozchodach) zapisane są w rejestrach – operacja "Ustawienia/Parametry" (patrz rozdział "Rejestry dokumentów" i "Dostęp do rejestrów dokumentów").

### Obroty

| 200 | Gospo      | odarka M | agazynowa R/         | APO FK2000gm                   |        |           |            |             |        |          |          |
|-----|------------|----------|----------------------|--------------------------------|--------|-----------|------------|-------------|--------|----------|----------|
| W   | /druki     | Dopisz/u | isuń Ustawienia Inne | Pomoc                          |        |           |            |             |        |          |          |
|     |            | g1       | odśwież              | 2000-01-01                     | robSpr | 2         | ASIA       | magazyn     | 18.3   |          |          |
|     | Podgr      | Nr       | Nazwa                |                                |        |           | Cena netto | Cena brutto | Jm Vat | PKWiU    | <u>^</u> |
| Þ   | р2         | 443333   | tulejka fi5          |                                |        |           | 81,97      | 100,00      | szt 22 |          |          |
| L   | р2         | 4433356  | tulejka fi6          |                                |        |           | 20,00      | 20,00       | szt O  |          |          |
|     | р2         | 443333   | wspornik             |                                |        |           | 10,00      | 10,70       | szt 7  |          |          |
|     | р2         | 443333   | zpodkładka           |                                |        |           | 3,28       | 3,28        | szt zw |          |          |
|     |            |          |                      |                                |        |           |            |             |        |          |          |
|     | oodgr. [   |          |                      | okres                          |        |           | stan: 20   | szt 188,    | 00 zł  |          |          |
| n   | nr<br>azwa |          | szukaj               | od 2000-01-01<br>do 2008-12-31 | obroty | dokumenty | przycł     | nód/rozchó  | d r    | na faktu | rę       |

Ustawiając się na danym towarze, podając okres i wciskając przycisk **"obroty"** możemy obejrzeć wszystkie zarejestrowane przychody i rozchody tego towaru.

| 200     | Obroty                      |        |                                       |               |         |            |              |        |   |
|---------|-----------------------------|--------|---------------------------------------|---------------|---------|------------|--------------|--------|---|
|         | data                        | symbol | nr                                    | ilość         | wartość | stan ilość | stan wartość | dekret | ^ |
|         | 2008-02-10                  | pw     | 00001                                 | 3             | 30,00   | 3          | 30,00        |        |   |
|         | 2008-02-10                  | pw     | 00002                                 | 3             | 12,00   | 6          | 42,00        |        |   |
|         | 2008-02-11                  | pw     | 00003                                 | 20            | 200,00  | 26         | 242,00       |        |   |
|         | 2008-02-11                  | pw     | 00004                                 | 4             | 40,00   | 30         | 282,00       |        |   |
|         | 2008-02-25                  | rw     | 00001                                 | -2            | - 18,80 | 28         | 263,20       |        |   |
|         | 2008-02-25                  | rw     | 00003                                 | -6            | - 56,40 | 22         | 206,80       |        |   |
| D       | 2008-02-26                  | rw     | 00004                                 | -2            | - 18,80 | 20         | 188,00       |        |   |
|         |                             |        | - aluan                               |               |         |            |              |        |   |
| S.<br>( | rmbol %<br>nr %<br>jekret % |        | okres<br>od 2000-01-1<br>do 2008-12-3 | 01szuka<br>31 | i       | : 20       | 188,00       | wydruk |   |

Rozchodów i przychodów może być wiele. Za pomocą pól wyszukiwania można wyszukać konkretną pozycję. Wyszukiwać można po symbolu, nr lub dekrecie. Aby wyszukanie zadziałało należy wcisnąć przycisk "**szukaj**".

Możemy również wyszukać przychody/rozchody z danego okresu. Należy go podać i wcisnąć przycisk "szukaj".

Wciskając przycisk "wydruk" możemy obejrzeć i wydrukować przychody i rozchody danego towaru.

| tulejka fi5<br>okres od: 2008-0 | 443333 |                 |        |       |        |  |
|---------------------------------|--------|-----------------|--------|-------|--------|--|
| Data                            | Ilość  | St an           | Symbol | Nr    | Naz wa |  |
| 2008-02-10                      | 3      | 3               | pw     | 00001 |        |  |
| 2008-02-10                      | 3      | 6               | pw     | 00002 |        |  |
| 2008-02-11                      | 20     | 26              | pw     | 00003 |        |  |
| 2008-02-11                      | 4      | 30              | pw     | 00004 |        |  |
| 2008-02-25                      | -2     | 28              | rw     | 00001 |        |  |
| 2008-02-25                      | -6     | 22              | rw     | 00003 |        |  |
| 2008-02-26                      | -2     | 20              | rw     | 00004 |        |  |
|                                 | 30     | suma p rz y cho | odów   |       |        |  |

-10 suma roz chodów

Jeśli klikniemy dwa razy w którąś pozycję w tabeli pojawi się okienko.

| 💫 Popraw | /ki   |      |
|----------|-------|------|
| ilość    | 2     | szt  |
| wartość  | 40    | zł   |
| dekret   |       |      |
|          | . 1   |      |
| Zč       | apisz | usun |

W ten sposób można usunąć lub poprawić dany przychód/rozchód.

| 200 | Gospo            | odarka M | agazynowa      | RA   | PO FK2000gm                             |        |           |                    |                        |              |           |     |
|-----|------------------|----------|----------------|------|-----------------------------------------|--------|-----------|--------------------|------------------------|--------------|-----------|-----|
| W   | /druki           | Dopisz/u | suń Ustawienia | Inne | Pomoc                                   |        |           |                    |                        |              |           |     |
|     |                  | g1       | odśwież        |      | 2000-01-01                              | robSp  | z         | ASIA               | magazyn                | 18.3         |           |     |
|     | Podgr            | Nr       | Nazwa          |      |                                         |        |           | Cena netto         | Cena brutto            | Jm V         | 'at PKWiL |     |
| Þ   | р2               | 443333   | tulejka fi5    |      |                                         |        |           | 81,97              | 100,00                 | szt 2        | 2         |     |
|     | р2               | 4433356  | tulejka fi6    |      |                                         |        |           | 20,00              | 20,00                  | szt O        |           |     |
|     | р2               | 443333   | wspornik       |      |                                         |        |           | 10,00              | 10,70                  | szt 7        |           |     |
|     | р2               | 443333   | zpodkładka     |      |                                         |        |           | 3,28               | 3,28                   | szt z        | w         |     |
|     |                  |          |                |      |                                         |        |           | <u>\</u>           | 4                      |              |           | >   |
| n   | nr<br>nr<br>azwa |          | szukaj         | L    | okres<br>od 2008-01-01<br>do 2008-12-31 | obroty | dokumenty | stan: 20<br>przycł | szt 188,<br>nód/rozchó | ,00 zł<br>jd | na faktı  | nić |

Pole "**Stan**" pokazuje nam ilość i wartość danego towaru w magazynie. To samo zobaczymy w okienku głównym ustawiając się a tym towarze.

# Poprawki dotyczące przychodów/rozchodów

Zarejestrowane przychody/rozchody można poprawić na dwa sposoby:

 zmiana daty, symbolu i nr zarejestrowanego dokumentu – służy do tego przycisk "dokumenty" (patrz rozdział "Wykazy i zestawienia").

| 😺 Doki | iment      |  |
|--------|------------|--|
| data   | 2008-03-26 |  |
| symbol | rw         |  |
| nr     | 00005      |  |
|        |            |  |
|        | zapisz     |  |

 zmiana ilości, wartości i dekretu zarejestrowanego dokumentu – służy do tego przycisk "obroty" (patrz rozdział "Obroty").

| 🔒 Popraw | ki    | 00   |
|----------|-------|------|
| ilość    |       | szt  |
| wartość  | 40    | zł   |
| dekret   |       |      |
| 76       | nisz  | usuń |
| Zč       | apisz | usuň |

### Drukowanie PZ, PW, itp.

Każde PZ, PW, RZ i RW można wydrukować. Drukowanie wykonuje się po zarejestrowaniu (wprowadzeniu na magazyn) danego towaru. Na podstawie tych danych drukowane są PZ, PW, itp.

Aby wydrukować interesujący nas dokument należy w okienku głównym ustawić się na danym towarze i uruchomić np.: operację "**Wydruki/RW-rozchód wewnętrzny**".

| 1 |   | Druk RW             |        |       |        |                      |                     |             |
|---|---|---------------------|--------|-------|--------|----------------------|---------------------|-------------|
|   | c | symbol<br>Jokumentu | rw%    |       | szukaj |                      | nazwa wydziału      |             |
|   |   | Data                | Symbol | Nr    |        | <b>^</b>             | zamówienie          |             |
|   |   | 2008-02-25          | rw     | 00001 |        |                      |                     |             |
|   |   | 2008-02-25          | rw     | 00002 |        | 1                    | nr partii           |             |
|   |   | 2008-02-25          | rw     | 00003 |        |                      |                     |             |
|   | Þ | 2008-02-26 rw 00004 |        |       |        | podstawa wystawienia |                     |             |
|   |   |                     |        |       |        |                      | przeznaczenie       | ✓ orgyginał |
|   |   |                     |        |       |        | ~                    | wystawił<br>manager | drukuj      |

Z lewej strony widoczne są wszystkie "pw" wybranego towaru a z prawej dodatkowe informacje związane z przychodem wewnętrznym (nie są wymagane).

Wciskając przycisk "drukuj" otrzymamy wydruk rozchodu wewnętrznego.

| F    | RM °                                                                 | Rozchód wewnętrzny<br>ORYGINAŁ / KOPIA   | Nr | 00004 |           | Data | 2008-0 | 2-26 |
|------|----------------------------------------------------------------------|------------------------------------------|----|-------|-----------|------|--------|------|
| pod  | nazwa wyd<br>nr zamówi<br>stawa wystawi<br>przeznacz<br>kontrola jak | ziału<br>ienia<br>ienia<br>zenie<br>ości |    |       | nr partii |      |        |      |
| L.p. | Nr                                                                   | Nazw a                                   |    |       |           |      | llość  | J.m. |
| 1    | 443333                                                               | tuleika fi5                              |    |       |           |      | 2      | szt  |

| manager     |         |
|-------------|---------|
| w ys taw ił | przyjął |

### Wyznaczanie wartości rozchodów

| 200    | Obroty                      |        |                                      |                |         |            |              |        |        |
|--------|-----------------------------|--------|--------------------------------------|----------------|---------|------------|--------------|--------|--------|
| Г      | data                        | symbol | nr                                   | ilość          | wartość | stan ilość | stan wartość | dekret | ~      |
|        | 2008-02-10                  | pw     | 00001                                | 3              | 30,00   | 3          | 30,00        |        |        |
|        | 2008-02-10                  | pw     | 00002                                | 3              | 12,00   | 6          | 42,00        |        |        |
|        | 2008-02-11                  | pw     | 00003                                | 20             | 200,00  | 26         | 242,00       |        |        |
|        | 2008-02-11                  | pw     | 00004                                | 4              | 40,00   | 30         | 282,00       |        |        |
|        | 2008-02-25                  | rw     | 00001                                | -2             | - 18,80 | 28         | 263,20       |        |        |
|        | 2008-02-25                  | rw     | 00003                                | -6             | - 56,40 | 22         | 206,80       |        |        |
|        | 2008-02-26                  | rw     | 00004                                | -2             | - 18,80 | 20         | 188,00       |        |        |
|        |                             |        |                                      |                |         |            |              |        |        |
| S<br>( | ymbol %<br>nr %<br>lekret % |        | okres<br>od 2000-01-<br>do 2008-12-3 | 01 szuka<br>31 | i Stan  | : 20       | 188,00       |        | wydruk |

Obroty układane są datami – najpierw przychody, potem rozchody.

W kolumnie "**ilość**" podana jest ilość danego rozchodu/przychodu, w kolumnie "**wartość**" - wartość danego rozchodu/przychodu.

W kolumnie "**stan ilość**" podana jest ilość towaru na magazynie po zarejestrowaniu danego przychodu/rozchodu.

W kolumnie "**stan wartość**" podana jest wartość magazynu po zarejestrowaniu danego przychodu/rozchodu.

Przy rozchodzie program wyznacza cenę rozchodu:

#### cena rozchodu = stan wartość / stan ilość

#### cena rozchodu x ilość = wartość

Jeżeli rejestrujemy lub poprawiamy przychody to późniejsze wartości rozchodów są przeliczane wg powyższych zasad.

| EK.     | Obroty                      |        |                                 |                     |         |            |              |        | - • 🗵  |
|---------|-----------------------------|--------|---------------------------------|---------------------|---------|------------|--------------|--------|--------|
| Г       | data                        | symbol | nr                              | ilość               | wartość | stan ilość | stan wartość | dekret | ~      |
|         | 2008-02-10                  | pw     | 00001                           | 3                   | 30,00   | 3          | 30,00        |        |        |
| Þ       | 2008-02-10                  | pw     | 00002                           | 30                  | 12,00   | 33         | 42,00        |        |        |
|         | 2008-02-11                  | pw     | 00003                           | 20                  | 200,00  | 53         | 242,00       |        |        |
|         | 2008-02-11                  | pw     | 00004                           | 4                   | 40,00   | 57         | 282,00       |        |        |
|         | 2008-02-25                  | rw     | 00001                           | -2                  | - 9,89  | 55         | 272,11       |        |        |
|         | 2008-02-25                  | rw     | 00003                           | -6                  | - 29,68 | 49         | 242,43       |        |        |
|         | 2008-02-26                  | rw     | 00004                           | -2                  | - 9,90  | 47         | 232,53       |        |        |
|         |                             |        |                                 |                     |         |            |              |        |        |
| s;<br>c | vmbol %<br>nr %<br>lekret % |        | okres<br>od 2008-0<br>do 2008-1 | 11-01 szuka<br>2-31 | Stan    | : 47       | 232,53       |        | wydruk |

Zmieniliśmy ilość przychodowanego towaru w przychodzie nr 00002 na 30. Na poniższym zdjęciu widać jak zmieniły się wartości późniejszych rozchodów.

Teraz przeprowadzimy rozchód całości towaru z magazynu. W efekcie uzyskamy:

| -       | Obroty                      |        |                                 |                    |         |            |              |        |        |
|---------|-----------------------------|--------|---------------------------------|--------------------|---------|------------|--------------|--------|--------|
| Γ       | data                        | symbol | nr                              | ilość              | wartość | stan ilość | stan wartość | dekret | ~      |
|         | 2008-02-10                  | pw     | 00001                           | 3                  | 30,00   | 3          | 30,00        |        |        |
|         | 2008-02-10                  | pw     | 00002                           | 30                 | 12,00   | 33         | 42,00        |        |        |
|         | 2008-02-11                  | pw     | 00003                           | 20                 | 200,00  | 53         | 242,00       |        |        |
|         | 2008-02-11                  | pw     | 00004                           | 4                  | 40,00   | 57         | 282,00       |        |        |
|         | 2008-02-25                  | rw     | 00001                           | -2                 | - 9,89  | 55         | 272,11       |        |        |
|         | 2008-02-25                  | fW     | 00003                           | -6                 | - 29,68 | 49         | 242,43       |        |        |
|         | 2008-02-26                  | rw     | 00004                           | -2                 | - 9,90  | 47         | 232,53       |        |        |
| Þ       | 2008-02-26                  | rw     | 00005                           | -47                | 232,53  | 0          | 0,00         |        |        |
|         |                             |        |                                 |                    |         |            |              |        |        |
| s!<br>c | vmbol %<br>nr %<br>lekret % |        | okres<br>od 2008-0<br>do 2008-1 | 1-01 szuka<br>2-31 | Stan    | : 0        | ) 0,00       |        | wydruk |

Jeżeli będziemy teraz dalej rozchodować ten towar, otrzymamy:

| -  | Obroty         |        |                  |               |          |            |              |        |        |
|----|----------------|--------|------------------|---------------|----------|------------|--------------|--------|--------|
|    | data           | symbol | nr               | ilość         | wartość  | stan ilość | stan wartość | dekret | ~      |
| -  | 2008-02-10     | pw     | 00001            | 3             | 30,00    | 3          | 30,00        |        |        |
|    | 2008-02-10     | pw     | 00002            | 30            | 12,00    | 33         | 42,00        |        |        |
|    | 2008-02-11     | pw     | 00003            | 20            | 200,00   | 53         | 242,00       |        |        |
|    | 2008-02-11     | pw     | 00004            | 4             | 40,00    | 57         | 282,00       |        |        |
| 14 | 2008-02-25     | rw     | 00001            | -2            | - 9,89   | 55         | 272,11       |        |        |
|    | 2008-02-25     | rw     | 00003            | -6            | - 29,68  | 49         | 242,43       |        |        |
|    | 2008-02-26     | rw     | 00004            | -2            | + 9,90   | 47         | 232,53       |        |        |
|    | 2008-02-26     | rw     | 00005            | -47           | - 232,53 | 0          | 0,00         |        |        |
|    | 2008-02-26     | rw     | 00006            | -5            | 0,00     | -5         | 0,00         |        |        |
|    |                |        |                  |               |          |            |              |        |        |
| sj | mbol %<br>nr % |        | okres<br>od 200: | 8-01-01 szuka | Stan     | : -5       | i 0,00       |        | wydruk |

### **Rejestry dokumentów**

Przypisanie rejestru do danej grupy robi się raz, przy ustawieniu programu. Jest to zadane administratora.

Rejestrów dokumentów może być wiele, tak jak i grup towarów. Oczywiście wszystkie grupy mogą być przypisane do jednego rejestru, lub każda do innego. Do każdej grupy może być jednak przyporządkowany tylko jeden rejestr.

Więcej na temat rejestrów – patrz rozdział "Dostęp do rejestrów dokumentów".

# Fakturowanie sprzedaży

| 200 | Gospo      | odarka M | agazynowa R/        | APO FK2000gm                   |         |           |            |             |       |     |         |    |
|-----|------------|----------|---------------------|--------------------------------|---------|-----------|------------|-------------|-------|-----|---------|----|
| W   | ydruki     | Dopisz/u | suń Ustawienia Inne | Pomoc                          |         |           |            |             |       |     |         |    |
|     |            | g1       | odśwież             | 2008-01-01                     | robSpra | 2         | ASIA       | magazyn     | 18.   | 3   |         |    |
|     | Podgr      | Nr       | Nazwa               |                                |         |           | Cena netto | Cena brutto | Jm ۱  | Vat | PKWiU   | ^  |
| Þ   | р2         | 443333   | tulejka fi5         |                                |         |           | 81,97      | 100,00      | szt 2 | 22  |         |    |
|     | р2         | 4433356  | tulejka fi6         |                                |         |           | 20,00      | 20,00       | szt ( | 0   |         |    |
|     | р2         | 443333   | wspornik            |                                |         |           | 10,00      | 10,70       | szt   | 7   |         |    |
|     | р2         | 443333   | zpodkładka          |                                |         |           | 3,28       | 3,28        | szt a | zw  |         |    |
|     |            |          |                     |                                |         |           |            |             |       |     |         |    |
|     |            |          |                     |                                |         |           |            |             |       |     |         |    |
|     | oodgr. [   |          |                     | okres                          | ,       |           | stan: -    | 5 szt 0,0   | 0 zł  |     |         |    |
| n   | nr<br>azwa |          | szukaj              | od 2008-01-01<br>do 2008-12-31 | obroty  | dokumenty | przycł     | nód/rozchá  | ód    | na  | a faktu | rę |

Przycisku "na fakturę" używa się, gdy pracujemy z programem FAKTUROWANIE.

Należy wybrać towar, który ma być na fakturze i wciskamy przycisk **"na fakturę"**. Towar zostanie przesłany do programu FAKTUROWANIE.

| 200 | Fakturowanie   | RAPO FK2000f 🔳 🗖 🔀       |
|-----|----------------|--------------------------|
| W   | ykazy Ustawier | ia Pomoc                 |
|     |                |                          |
|     | Zakupy         | Fakturowanie Księgowanie |
|     | Profil pekou   |                          |
|     | From party     | - 71                     |
| AS  | SIA fakturowan |                          |

Fakturowanie sprzedaży odbywa się w module "Fakturowanie".

| 🔛 Zaku  | юу               |                       |             |      |      |                |                  |                |             |                         |
|---------|------------------|-----------------------|-------------|------|------|----------------|------------------|----------------|-------------|-------------------------|
|         | rejestr          |                       |             |      |      |                |                  |                | _           |                         |
| nazwa   | Zakład Informa   | atyki "Info-Spo       | ółka'' s.c. | - 2  | F    | aktura nr      | [                | data           | 2008-04-04  | 1                       |
| ulica   | ul.Dolnośląska   | 35                    |             | _    |      | miejsce 🖂      | l<br>Lineace Ali | termin         | 2000 04 00  |                         |
| kod     | 57-200 poc       | <sup>zta</sup> Ząbkow | ice Śl.     |      | WŲ   | istawienia 149 | UKOWICE 31.      | płatności      | 12000-04-03 |                         |
| kraj    |                  |                       |             |      |      | robSprz        |                  | 🚽 Lp 🛛         | 10002       | _                       |
| NIP     | 887-10-94-511    |                       |             | . 1  | -    |                |                  | ······         |             |                         |
| regon   |                  | adre                  | esy zap     | DISZ | PZ   | symbol pz      | nr  89/2         | 2005 data      | 2008-04-07  |                         |
| Lp.Na   | azwa towaru lub  | PKWiU                 | llość       | j.m. | %VAT | Wartość nett   | o Wartość VAT    | Wartość brutto | Dekret V    |                         |
| 01 tul  | lejka fi5        | 111122222             | 4           | szt  | 22   |                |                  | 0,00 zł        | zt          |                         |
| 02 tul  | lejka fi6        | 111122222             | 5           | szt  | 0    |                |                  | 0,00 zł        | zt          |                         |
| ▶ 03 ws | spornik          | 111122222             | 6           | szt  | 7    |                |                  | 0,00 zł        | zt          |                         |
|         |                  |                       |             |      |      |                |                  |                |             | <ul> <li>(*)</li> </ul> |
| +       | - <u> ~ × </u> e | odśwież               | czyść       | •    | od t | yłu uzup.      | sumuj            | rejestruj      | ]           |                         |

Tu należy dwa razy kliknąć w tabelkę w celu odświeżenia jej wyglądu. Wpisujemy ilość i wciskamy przycisk "**rejestruj**".

W tym układzie program GOSPODARKA MAGAZYNOWA może być traktowany jako cennik, z którego pobierane są dane na fakturę.

| 200 | <mark>Gosp</mark> o<br>ydruki | odarka M<br>Dopisz/u | agazynowa R<br>Isuń Ustawienia Inne | APO FK2000gm<br>Pomoc |         |           |            |             |        |          |     |
|-----|-------------------------------|----------------------|-------------------------------------|-----------------------|---------|-----------|------------|-------------|--------|----------|-----|
|     | ,                             | g1                   | odśwież                             | 2008-01-01            | robSpra | 2         | ASIA       | magazyn     | 18.3   |          |     |
| E   | Podgr                         | Nr                   | Nazwa                               |                       |         |           | Cena netto | Cena brutto | Jm V   | at PKWiU | ^   |
| Ľ   | p2                            | 443333               | tulejka fi5                         |                       |         |           | 81,97      | 100,00      | szt 2  | 2        |     |
|     | p2                            | 4433356              | tulejka fi6                         |                       |         |           | 20,00      | 20,00       | szt O  |          |     |
| Ŀ   | p2                            | 443333               | wspornik                            |                       |         |           | 10,00      | 10,70       | szt 7  |          |     |
| H   | p2                            | 443333               | zpodkładka                          |                       |         |           | 3,28       | 3,28        | szt zi | N        |     |
|     |                               |                      |                                     |                       |         |           |            |             |        |          |     |
|     |                               |                      |                                     |                       |         |           |            |             |        |          | ×   |
|     | podgr. [                      |                      |                                     |                       |         |           | stan: -    | 5 szt 0,0   | 0 zł   |          |     |
| r   | nr<br>iazwa [                 |                      | szukaj                              | do 2008-01-01         | obroty  | dokumenty | przycł     | nód/rozchá  | id     | na faktu | ırę |

# Fakturowanie zakupów – PZ (przychód zewnętrzny)

Zakupy rejestrowane są przy pomocy programu FAKTUROWANIE. Wszystkie pozycje na fakturę zakupu muszą być wzięte z gospodarki magazynowej.

Należy wybrać towar, który ma być na fakturze i wciskamy przycisk **"na fakturę"**. Towar zostanie przesłany do programu FAKTUROWANIE.

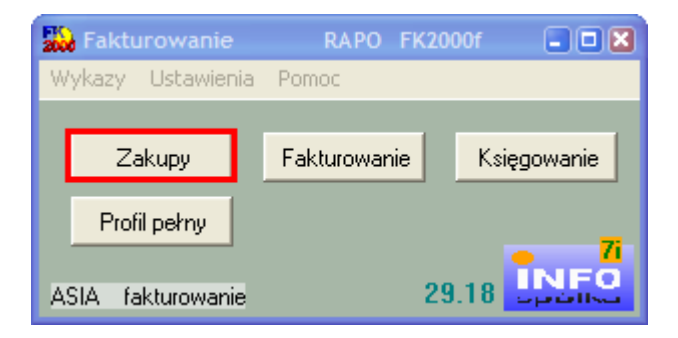

Fakturowanie sprzedaży odbywa się w module "Zakupy".

| 🔛 Zaku                                                                                               | РУ              |                 |            |      |         |                |             |                |             |   |
|----------------------------------------------------------------------------------------------------|-----------------|-----------------|------------|------|---------|----------------|-------------|----------------|-------------|---|
|                                                                                                    | rejestr         |                 |            |      |         |                |             |                |             |   |
| nazwa                                                                                                | Zakład Informa  | atyki "Info-Spó | iłka''s.c. | -    |         | Faktura nr     |             | data           | 2008-04-08  |   |
| ulica                                                                                                | ul.Dolnośląska  | 35              |            | Ĩ    |         | miejsce Zat    | kowice Śl   | termin         | 2008-04-13  | - |
| kod                                                                                                  | 57-200 poc      | zta Ząbkow      | ice Śl.    | f    | W       | ystawienia 144 | Nomice of.  | płatności      | 12000 04 13 |   |
| kraj<br>NIP 887-10-94-511<br>regon 1.p. Nazwa towaru lub P<br>01 tulejka fi5 1<br>▶ 02 tulejka fi6 1 |                 |                 |            |      | robSprz |                | 🚽 Lp 🛛      | 0002           |             |   |
| NIP                                                                                                  | 887-10-94-511   | adre            | -su   zar  | uis7 | P7      | sumbol .       | pr loo is   | data           | 0000 04 00  |   |
| regon                                                                                                | lo              |                 |            | /192 | 1 2     | - symbol pz    | 1 18972     | 005 000        | 2008-04-08  |   |
| Lp. Na                                                                                               | azwa towaru lub | PKWiU           | llość      | j.m. | %VA     | Vartość netto  | Wartość VAT | Wartość brutto | Dekret V    | • |
| 01 tul                                                                                               | lejka fi5       | 111122222       | 4          | szt  | 22      |                |             | 0,00 zł        | zt          |   |
| ▶ 02 tul                                                                                             | lejka fi6       | 111122222       | 5          | szt  | 0       |                |             | 0,00 zł        | zt          |   |
|                                                                                                    | spornik         | 111122222       | 0          | szt  | l       |                |             | 0,00 zr        | 20          |   |
|                                                                                                    |                 |                 |            |      |         |                |             |                |             |   |
|                                                                                                    |                 |                 |            |      |         |                |             |                |             |   |
|                                                                                                    |                 |                 |            |      |         |                |             |                |             |   |
|                                                                                                    |                 |                 |            |      |         |                |             |                |             |   |
|                                                                                                    |                 |                 |            |      |         |                |             |                |             | 9 |
|                                                                                                    |                 |                 |            |      |         |                |             |                |             |   |
|                                                                                                    |                 |                 |            |      |         |                |             |                |             | ~ |
| 1                                                                                                    | -12181e         | odśwież l       | czuść      | F.   | ۰ od    | tutu uzun (    | sumui       | ante start     | f.          | - |
|                                                                                                    |                 |                 | CEYSO      |      | 00      | uzup.          | sunu        | rejestruj      |             |   |

Tu należy dwa razy kliknąć w tabelkę w celu odświeżenia jej wyglądu. Wpisujemy ilość i wartość i wciskamy przycisk "**rejestruj"**.

Przychód zostanie naniesiony do gospodarki magazynowej, gdzie można wydrukować PZ.

### Wykazy i zestawienia

W bloku operacji **"Wydruki"** znajdziesz trzy wykazy/zestawienia (**"Stany magazynowe"**, **"Wykaz przychodów rozchodów"** i **"Zestawienie obrotów wg dekretów"**). Z czasem będzie ich na pewno więcej. Wywołaj jeden z nich i zobaczyć efekt. Nie obawiaj się – tego typu operację nie wprowadzają żadnych zmian w bazie danych.

| 200 | Gospo      | odarka M | agazynowa R          | APO FK2000gm                   |        |           |            |             |        |          | ) 🛛 |
|-----|------------|----------|----------------------|--------------------------------|--------|-----------|------------|-------------|--------|----------|-----|
| W   | /druki     | Dopisz/u | isuń Ustawienia Inne | Pomoc                          |        |           |            |             |        |          |     |
|     |            | g1       | odśwież              | 2000-01-01                     | robSpr | z         | ASIA       | magazyn     | 18.3   |          |     |
|     | Podgr      | Nr       | Nazwa                |                                |        |           | Cena netto | Cena brutto | Jm Vat | PKWiU    | ^   |
| Þ   | р2         | 443333   | tulejka fi5          |                                |        |           | 81,97      | 100,00      | szt 22 |          |     |
|     | р2         | 4433356  | tulejka fi6          |                                |        |           | 20,00      | 20,00       | szt O  |          |     |
|     | р2         | 443333   | wspornik             |                                |        |           | 10,00      | 10,70       | szt 7  |          |     |
|     | р2         | 443333   | zpodkładka           |                                |        |           | 3,28       | 3,28        | szt zw |          |     |
|     |            |          |                      |                                |        |           |            |             |        |          |     |
|     |            |          |                      |                                |        |           |            |             |        |          |     |
|     | oodgr. [   |          |                      | okres                          |        |           | stan: 20   | szt 188,    | 00 zł  |          |     |
| n   | nr<br>azwa |          | szukaj               | od 2008-01-01<br>do 2008-12-31 | obroty | dokumenty | przycł     | nód/rozchó  | d I    | na faktu | rę  |

Wykaz dokumentów można też oglądać wciskając w okienku głównym przycisk **"dokumenty"**. Pojawi się okienko.

| 🔛 Dokumenty                                   |            |        |              |            |            |          |
|-----------------------------------------------|------------|--------|--------------|------------|------------|----------|
| [                                             | Data       | Symbo  | Nr dokumentu | Nr faktury | Kontrahent | <u> </u> |
|                                               | 2008-02-10 | pw     | 00001        |            |            |          |
| symbol                                        | 2008-02-10 | pw     | 00002        |            |            |          |
|                                               | 2008-02-11 | pw     | 00003        |            |            |          |
| okres od                                      | 2008-02-11 | pw     | 00004        |            |            |          |
| do                                            | 2008-02-25 | rw     | 00001        |            |            |          |
| nr                                            | 2008-02-25 | rw     | 00002        |            |            |          |
|                                               | 2008-02-25 | rw     | 00003        |            |            |          |
| nr faktury                                    | 2008-02-26 | rw     | 00004        |            |            |          |
| kontrahent 💦                                  | 2008-03-26 | rw     | 00005        |            |            |          |
| szukaj<br>pokaż<br>popra <del>w</del><br>usuń | pola wys:  | zukiwa | nia          |            |            |          |

Można tu oglądać zarejestrowane dokumenty, poprawiać je, a także usuwać.

Z prawej strony widać wszystkie zarejestrowane dokumenty. Można oczywiście za pomocą pól wyszukiwania wyszukać konkretny dokument.

**pokaż** – pokazuje jakie towary zawiera dany dokument (rw,pw,itp.).

**popraw** – umożliwia poprawę wybranego dokumentu.

**usuń** – usuwa wybrany dokument.

### **Obszar zamknięty**

Obszar zamknięty ustawia się przy pomocy operacji "Ustawienia/Parametry". Może to zrobić jedynie administrator.

| 🔛 Parametry      |                    |                                                                                                    |
|------------------|--------------------|----------------------------------------------------------------------------------------------------|
| grupa            |                    | zapisz                                                                                                    |
| ▶ g1<br>p1<br>p2 |                    | admin<br>okres zamknięty<br>do daty włącznie 2008-03-01                                                   |
|                  |                    | nazwa firmy (stopka wydruków) spec                                                                        |
|                  | <u>×</u>           | Zakład Informatyki "INFO-SPÓŁKA" Ząbkowice Śląskie<br>ścieżka do programu "Fakturowanie" (c:\aai\fk2000f) |
| dostępne rejestr | y <sub>admin</sub> | C:\aai\fk2000f                                                                                            |

Np.: wpisując datę 08-03-01 powoduje, że program nie przyjmuje operacji z datą wcześniejszą od daty zadanej. Nie pozwoli także na poprawienie dokumentów z datą wcześniejszą od zadane daty.

### Dostęp do rejestrów dokumentów

Przydzielić grupie dany rejestr może jedynie administrator. Ustawia się to za pomocą operacji "Ustawienia/Parametry".

| grupa            |       | <u>_</u>                                                | zapisz        |
|------------------|-------|---------------------------------------------------------|---------------|
| ▶ g1<br>p1<br>p2 |       | admin<br>okres zamknięty<br>do daty włącznie 2008-03-01 |               |
|                  |       | nazwa firmy (stopka wydruków)                           | spe           |
|                  |       | Zakład Informatyki "INFO-SPÓŁKA" Ząbki                  | owice Śląskie |
|                  |       | ścieżka do programu "Fakturowanie" (c:\                 | aai\fk2000f ) |
| dostenne reies   | tru ( | c:\aai\fk2000f                                          | 1             |

Ustawiamy się na danej grupie i wciskamy przycisk "dostępne rejestry". Pojawi się okienko.

| 🔛 Dos       | tęp do rejes                   | trów              |               |     |          |                 | 803                                                                                                    |
|-------------|--------------------------------|-------------------|---------------|-----|----------|-----------------|----------------------------------------------------------------------------------------------------|
| Gru<br>Dost | pa: g1<br><sub>epne reje</sub> | stry              |               | ٨   | liedostę | pne rejestry    | zapisz                                                                                                    |
| Lp          | symbol                         | nazwa             | in the second | Γ   | symbol   | nazwa           |                                                                                                    |
|             | robSprz                        | Rejestr sprzedaży |               | E   | pz       | Rejestr PZ      |                                                                                                    |
|             |                                |                   |               | 2   | robZak   | Rejestr zakupów |                                                                                                    |
|             |                                |                   |               | <   |          |                 |                                                                                                    |
|             |                                |                   |               | ~ > |          |                 | and the second second se |
|             |                                |                   |               |     |          |                 | ×.                                                                                                    |

Z prawej strony widoczne są wszystkie rejestry, a z prawej rejestr do którego przyporządkowana jest wybrana grupa.

Z jednej tabelki do drugiej rejestry przenosimy przy pomocy strzałek znajdujących się pomiędzy tabelkami.

Pamiętaj aby wcisnąć przycisk "zapisz" aby zmiany zostały zapamiętane.

## Parametry

Operację "Parametry" można znaleźć w menu głównym, blok "Ustawienia".

| grupa 🔥           |                                                         | zapisz       |
|-------------------|---------------------------------------------------------|--------------|
| p1<br>p2          | admin<br>okres zamknięty<br>do daty włącznie 2008-03-01 |              |
|                   | nazwa firmy (stopka wydruków)                           | spec         |
|                   | Zakład Informatyki "INFO-SPÓŁKA" Ząbko                  | wice Śląskie |
|                   | ścieżka do programu "Fakturowanie" (c:\a                | ai\fk2000f ) |
| dostenne rejestru | c:\aai\fk2000f                                          |              |

Ścieżka do programu Fakturowanie (FK2000f) – używane w operacjach wysyłających dane do programu Fakturowanie (FK2000f).

# **Przelicz**

Przelicza wartości rozchodów po "okresie zamkniętym".

| Pr:        | zelicz                                                | 80              |  |  |
|------------|-------------------------------------------------------|-----------------|--|--|
| Prz<br>"ol | zelicza wartości rozchodć<br>kresie zamknietym'' 2008 | w po<br>-01-01  |  |  |
|            | iednej wybranej pozycji                               |                 |  |  |
| C          | wszystkich wybranych w okienku g                      | <b>;</b> łównym |  |  |
| C          | 🗋 wszystkich z aktualnie wybranej grupy               |                 |  |  |
| C          | wszystkich z dostępnych grup                          |                 |  |  |

# Badaj

Jeżeli w programie nie ma żadnych awarii, to tabela powinna być pusta. W przeciwnym wypadku, oznacza to że są przychody/rozchody oderwane od towarów i na zakładce "naprawy" można te oderwane przychody/rozchody podłączyć do danego towaru lub usunąć. Oczywiście jest to zadanie administratora

### Wpisywanie dat i liczb

We wszystkich programach i we wszystkich polach gdzie wpisuje się daty oraz liczby (w tym kwot) obowiązują te same zasady (ten sam format).

#### Wpisywanie dat

Datę wpisujemy zawsze w formacie rok-miesiąc-dzień np.:

01-12-31

Oznacza 31 grudnia 2001 roku.

Jak widać możemy wpisywać tylko dwie ostatnie cyfry roku. Komputer sam domyśla się, że chodzi nam o rok 2000.

Jeśli chcemy wpisać datę np. 31 grudnia 1999 rok to musimy podać pełny rok, czyli

1901-12-31

W przeciwnym wypadku komputer zrozumie to jako 31 grudnia 2099 rok.

Daty wyświetlane są na ekranie w formie skróconej (dwie cyfry roku). Czasami możemy mieć wątpliwości czy komputer dobrze przyjął datę (1999 czy 2099). Nie ma obaw. W pamięci komputera data z pewnością zapisana jest w pełnym formacie (tak jak ją wpisaliśmy), natomiast sposób jej pokazywania to odrębna sprawa.

#### Wpisywanie liczb (kwot)

Liczby wpisujemy bez odstępów czy kropek oddzielających tysiące.

Część ułamkową (grosze) wpisujemy po przecinku.

Jeśli nie ma części ułamkowej (groszy) możemy wpisać tylko część całkowitą (złotówki bez groszy).

Wpisując liczbę ujemną dodajemy z przodu minus.

Np.:

123 500,50 - źle, powinno być 123500,50

 $123.500,50 - \acute{z}le$ , powinno być 123500,50

2.50 – źle, przed częścią ułamkową powinien być przecinek

2,50 – dobrze ale można było napisać 2,5

2,00 – dobrze ale można było napisać 2

Powyższe reguły mogą zależeć od ustawień w "Panelu sterowania / Ustawienia regionalne".

#### Wzorzec wyszukiwania

Wyszukujemy za pomocą **"pól wyszukiwania"**. Aby wyszukiwanie zadziałało należy w te pola wpisać wzorzec wyszukiwania.

Wzorzec wyszukiwania – określa co należy wpisać w pola wyszukiwania.

Przykłady wzorców: % - wszystkie pn% - zaczynające się od "pn" k – posiadające "k" \_pn% – pierwszy znak dowolny, następny musi być "pn", dalej dowolnie \_\_\_\_\_k% - z literą "k" na 5-tej pozycji pn\_ - dowolny trzeci znak 4\_1 – 401, 411, 421, itd. owal – posiadające dowolny fragment, np. "owal"

### Pasek nawigacji

Czymś nowym może okazać się **pasek nawigacji**. Występuje tam gdzie mamy do czynienia ze zbiorami danych. Składa się z szeregu przycisków opisanych poniżej z tym że nie zawsze występują wszystkie.

# Ч **ч ⊢ ⊢ ⊢ ⊢ ∨** Х С

Działanie przycisków jest ściśle związane ze wskaźnikiem ustawienia widocznym z lewej strony okienka zbioru.

- Ustaw na pierwszy.
- Ustaw na poprzedni.
- Ustaw na następny.
- Ustaw na ostatni.
- Dodaj nowy (pusty).
- Usuń.
- Poprawki (zmiany).
- Zatwierdź (zapisz) zmiany.
- Anuluj zmiany.
- Odśwież Obraz tabeli jest "fotografią" danych, wykonaną w jakimś momencie. Czasami zmieniamy dane inną operacją lub robi to ktoś na innym komputerze. Obraz nie jest automatycznie odświeżany. Tym przyciskiem zmuszamy komputer do powtórnego zajrzenia do danych i zrobienia nowej "fotografii".

# Moduł drukujący

Wszystkie wydruki, wykazy i zestawienia, pojawiają się najpierw na ekranie. Możemy je obejrzeć i dopiero wtedy ewentualnie wydrukować.

Można ustawić drukowanie wybranych stron, ilość kopii oraz wybrać drukarkę jeśli mamy dostęp do kilku drukarek.

|            | - + > > = = =         | 35               | 98            | Dose   |         |           |
|------------|-----------------------|------------------|---------------|--------|---------|-----------|
| 4 4        | panel ste             | rujący<br>Iučama | hę            | aut    | Sai hin | si ul     |
| 1          | Bakowska<br>0         | 0                | Tevese        | 974    | 000     |           |
| 2          | Badmareka<br>0        | 0                | C abriela     | 2 10 6 | 0.0.0   |           |
| 3          | Biogues<br>C          | 0                | Dovose        | S 2 12 | 000     |           |
|            | Biges<br>C            | 0                | Melgorasia    | 374    | 000     |           |
| 5          | Berszowska<br>o       | 0                | Ren aco       | 123    | 000     |           |
| ۵          | Brasko<br>O           | 0                | ágaiocuka     | 054    | 000     | -212-22-2 |
| 7          | Baŭke<br>G            | 0                | Senisèrre     | 093    | 000     |           |
|            | Hind als<br>Q         | 0                | Liveso/a      | 374    | 000     |           |
| 9          | Bak<br>a              | 0                | Buiene        | 374    | 000     |           |
| 10         | Chrobad teka<br>0     | 0                | Vallena       | 194    | 000     |           |
| 11<br>- Pa | <sup>0</sup> wskaźnik | poster           | Jalenie<br>DU | 055    | 000     |           |
| 12 12      | Dem afra ka           | 0                | 102749        | 374    | 000     |           |
| 13         | 0 wskaźni             | ik stron         | (evere        | 285    | 000     |           |
| Jan 1      | Pisci<br>0            | U                | Aneta         | 2 10 6 | 000     |           |

Panel sterujący składa się z następujących przycisków (od lewej)

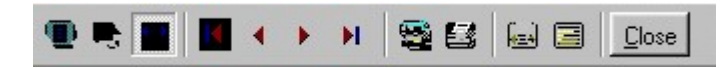

- Szkic strony Pomniejsza obraz tak, że widzimy na ekranie całą stronę. Tekst jest nieczytelny ale w tym przypadku chodzi o pokazanie, jak cały tekst rozkłada się na stronie.
- Powiększenie Powiększa obraz tak aby tekst był wyraźnie czytelny. Używa się go do przeglądania wydruku na ekranie.
- Widok normalny W takiej postaci zawsze pojawia się wydruk na ekranie. Jest widoczna dość duża część strony a tekst jest w względnie czytelny.
- Ustawienie się na pierwszej stronie.
- Ustawienie się na poprzedniej stronie.
- Ustawienie się na następnej stronie.
- Ustawienie się na ostatniej stronie.
- Ustawienie parametrów drukowania patrz dalej.
- Drukowanie wydruk zostaje wysłany na drukarkę
- Zapamiętanie wydruku Możemy wydruk zapamiętać w komputerze lub zapisać na dyskietkę, żeby na przykład wydrukować go później lub na innej drukarce.
- Odtworzenie zapamiętanego wydruku Wydruk wcześniej zapamiętany w komputerze lub na

dyskietce, możemy zobaczyć na ekranie i ewentualnie wydrukować.

Zamknięcie modułu drukującego.

Okienko parametrów drukowania (patrz jeden z przycisków panelu sterowania)

| ikuj            |                               |                           | ?                 |
|-----------------|-------------------------------|---------------------------|-------------------|
| Drukarka-       |                               |                           |                   |
| <u>N</u> azwa:  | Lexmark 3200 Series ColorFine |                           | łaściwości        |
| Stan:           | Drukarka domyślna; Interwenc  | ; ja użytkownika, Czeka d | okumentów: (      |
| Тур:            | Lexmark 3200 Series ColorFine | e \                       |                   |
| Gdzie:          | \\Ganjak\lexmark              | \ wybó                    | r drukarki        |
| Komentar        | 2:                            |                           |                   |
| Zakres ᠺ        | druku                         | _ Kopie <b>ilość ko</b>   | pii               |
| € <u>W</u> szys | tkich stror                   | ny od-do<br>Liczba kopii: | 1 =               |
| C Strony        | od: 1 do: 2                   |                           |                   |
| <b>O</b> Zazna  | czenie                        |                           | 🔽 Sor <u>t</u> uj |
|                 |                               |                           |                   |
|                 |                               | Οκ                        | Δουίμί            |
|                 |                               |                           |                   |

Można w nim:

- Wybrać drukarkę jeśli mamy dostęp do kilku drukarek.
- Wybrać do drukowania dowolne strony lub stronę.
- Ustawić liczbę kopii wydruku.

U dołu z lewej strony, widoczny jest wskaźnik postępu oraz wskaźnik stron.

#### Page 1 of 2

- Wskaźnik postępu włącza się wtedy, gdy obraz wydruku jest w trakcie przygotowania. Pokazuje on procent wykonania. Jeśli wskaźnik jest pusty (jak na przykładzie) znaczy to, że obraz wydruk jest kompletny.
- Wskaźnik stron pokazuje nam numer strony, którą aktualnie widzimy na ekranie oraz ilość wszystkich stron.

# Ochrona danych

Przy pierwszym uruchomieniu, danego dnia, jakiegokolwiek programu, następuje automatyczne uruchomienie archiwizacji.

Sporządzane są kopie na każdy dzień tygodnia, na każdy tydzień bieżącego miesiąca i na każdy miesiąc bieżącego roku.

Przy uruchamianiu program pyta o hasło, po którym rozpoznaje użytkownika i daje mu dostęp do odpowiednich danych.

Obsługą archiwum zajmuje się odrębny program **ARCHIWIZACJA** – **FK2000poczta**. Więcej informacji znajdziesz w instrukcji obsługi tego programu.

### Ochrona dostępu do danych

Wejście do programu może być chronione hasłem.

Przy pierwszej instalacji system ochrony jest wyłączony. Aby go uruchomić, należy znaleźć w menu i uruchomić operację "**hasła**".

| 🚕 Użytkownicy - hasła                                                             | - uprawnienia                        | _ 🗆 🗵               |  |  |  |  |  |
|-----------------------------------------------------------------------------------|--------------------------------------|---------------------|--|--|--|--|--|
| Nazwisko                                                                          | Haslo                                | Uprawnienia         |  |  |  |  |  |
| amanager 👔                                                                        | start                                | 1                   |  |  |  |  |  |
|                                                                                   |                                      |                     |  |  |  |  |  |
|                                                                                   |                                      |                     |  |  |  |  |  |
| +                                                                                 |                                      | ] 🖌 Δημμί           |  |  |  |  |  |
|                                                                                   |                                      |                     |  |  |  |  |  |
| Zawsze musi być być przynajmniej jeden<br>użytkownik z uprawnieniami "1"          |                                      |                     |  |  |  |  |  |
| Użytkownikowi z uprawnieniami "1"                                                 |                                      |                     |  |  |  |  |  |
| I TYLKU TAKIEMU<br>można nadać hasło "start".<br>Program nie bedzie putał o basło |                                      |                     |  |  |  |  |  |
| Domyślnie<br>wła                                                                  | przyjmując, że o<br>śnie ten użytkow | otwiera go<br>vnik. |  |  |  |  |  |

Pojawi się tabela użytkowników. Standardowo na początku jest tam jeden użytkownik o nazwie **manager** z hasłem **start** i pełnymi uprawnieniami **1**.

Wystarczy zmienić hasło na inne. Od tej chwili przed każdym uruchomieniem programu pojawi się pytanie o hasło.

Można dopisać innych użytkowników nadając im hasła i uprawnienia, przy czym zawsze należy pamiętać o tym że:

Dostęp do tabeli haseł ma tylko użytkownik z uprawnieniami 1, dlatego zawsze musi być co najmniej jeden użytkownik z uprawnieniami 1.

Jeśli chcemy wyłączyć mechanizm sprawdzania haseł, wystarczy użytkownikowi z uprawnienia "1" ży nadać hasło "start".

#### Uprawnienia

Uprawnienia w prostym systemie wyglądają następująco:

- 1 pełne uprawnienia dostęp do wszystkich operacji.
- 0 Dostęp ograniczony nie ma dostępu do operacji "Ustawienia/Hasła".
- 0,2b,4b Dostęp tylko do bazy nr 2 i 4.

• 3 – tylko do podglądu – zablokowane wszystkie operacje zmiany danych.

### Dokumentacja systemu przetwarzania danych przy użyciu komputera (art.10 Ustawy o rachunkowości)

Wykaz zbiorów stanowiących bazę danych Magazyn magazynObr

Wymienione zbiory znajdują się w katalogu AAI\DANE (alias DANEFK2000) Są to zbiory typu PARADOX 7. Kopie z poszczególnych dni tygodnia, tygodni i miesięcy znajdują się w katalogu AAI\DANEARCH. Pakowane przy pomocy ARJ32.

#### Wykaz programów

FK2000gm - program

#### Opisy programów

Program ma wbudowaną instrukcję obsługi (menu główne "Pomoc / Instrukcja obsługi "). Zawiera ona wyczerpujący opis:

- przeznaczenia programu,
- sposobu działania.

Instrukcję można wydrukować.

#### Ochrona danych

- Przy pierwszym uruchomieniu programu danego dnia, automatycznie wykonywana jest kopia bazy danych. Przechowuje się kopie z każdego dnia tygodnia, na koniec każdego tygodnia w danym miesiącu i na koniec miesiąca danego roku. Kopie można przenieść na dyskietki lub inny dysk.
- Aby uruchomić program, należy podać hasło. Każdy użytkownik ma swoje hasło i uprawnienia. Komputer po haśle rozpoznaje użytkownika i daje dostęp do odpowiednich danych lub operacji.

# Sposoby zapewnienia właściwego stosowania programów i zasady ewidencji przebiegu przetwarzania.

Ustala je użytkownik odpowiednio do swoich potrzeb. Inaczej będzie to wyglądało w kilkuosobowej firmie z jednym komputerem, inaczej w dużej firmie z siecią komputerów obsługujących księgowość.